# WAMnet 対応のデータ出力について

- 1. はじめに
  - この機能は"社会福祉法人会計 D2"から WAMnet で読込可能な VSV ファイルを出力す るものです。
  - · WAMnet の操作については当社でのサポートは出来ないことをご了承ください。
  - WAMNET でのCSV読込は、文字列での照合となっていますので、文字列の違いが一つでもあれば読み込みエラーになります。もし、読み込みエラーが生じた場合は会計ソフトの"勘定科目"の名称を修正するか、入力シートで直接金額を入れてください。
  - ・対応しているCSVファイルはIF0001-01(資金)、IF0001-02(事業)、IF0001-03(貸借)
     です。らくらく会計では、予算、前年実績の内部取引消去には対応していませんので、
     IF0001-04,05,06のCSV出力は出来ないことをご了承ください。
  - いろいろ試して頂きながら改善を行っていきたいと思いますので、よろしくご協力をお 願いいたします。

## 2. 内部取引に関する処理範囲

下図の③を想定した処理となります。

| 内部取引消去                       |         |
|------------------------------|---------|
| ○① 仕訳時にチェックのみで相手部門を特定しない     |         |
| ○② 仕訳時に相手部門を特定(画面の解像度1280以上) | 内部取引消去  |
| ● ③ ○○区分間のみを自動で内部取引消去する【推奨】  | ダブルクリック |

なお、部門計で決算書を作成するときは、"内部取引仕訳を含む"のモードで実行してく ださい。

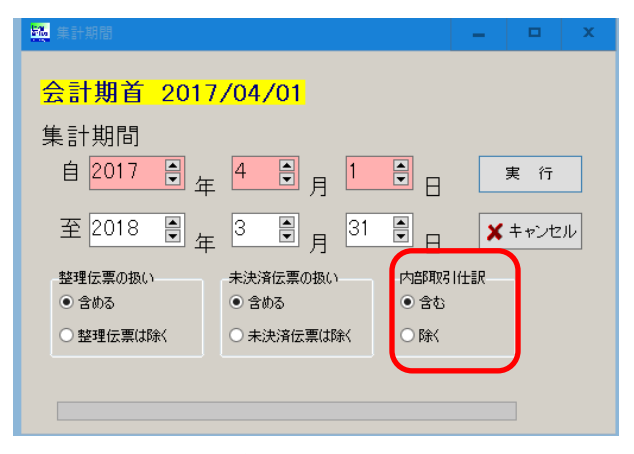

なお、内部取引が無い場合、この説明は不要です。

- 3. その他
  - ↓ 必ず入力シートは複製したものでテストしてください。
  - ♣ 不備な事項はお手数でもご連絡ください。
  - 改善事項はこのページに記載しますので、必要に応じてバージョンアップをしてくだ
     さい。

# 4. 操作の概要

メインメニューで、データを作成したい部門を選び、決算書を出力させてください。 決算書の画面で、WAMnetのボタンを押してください。

| 印刷    | 財産目録  | 付属明細表  |   | エクセル出力 |                    |
|-------|-------|--------|---|--------|--------------------|
| 決算書注記 | 旧財産目録 | WAMnet | ] |        | <u>∎(1≯109(C</u> ) |

# 下記に説明する条件を設定して実行してください。

| インターフェースID<br>法人番号<br>拠点名称 | 1F0001-01<br>6450005000999<br>本事業所<br>に<br>02091201<br>な<br>(フまわり保育所 |       | レコード区分<br>● 0 注算額<br>○ 1 内部取引肖去語<br>○ 2 予算額または前年度実績<br> |       | ⇒     | 出力 | ▲開じる(C)<br>19/15059312-2-3 |               |
|----------------------------|----------------------------------------------------------------------|-------|---------------------------------------------------------|-------|-------|----|----------------------------|---------------|
| ナービス区分コード<br>事業所名称         |                                                                      |       | 保存先フォルダ名(保存先フォルダは予め用意してください。)<br>C:wWMNETdata           |       |       | 6  | æ                          | ダブルクリック       |
| 資金収支計算書                    | 事業活動計算書 貸借対照表                                                        |       |                                                         |       |       |    |                            |               |
| 拠点名称                       | レコード区分科目二区分                                                          | 科目三区分 | 科目大区分                                                   | 科目中区分 | 科目小区分 |    | 科目細目                       | サービス区分コード 事業所 |

| インターフェース ID | インターフェース ID は、自動的に設定されます。            |
|-------------|--------------------------------------|
| 法人番号        | 法人番号(13 桁)を入れてください。                  |
| 拠点名称        | 部門名に登録した拠点名が表示されますが、                 |
|             | ① -2 拠点区分名称を入れます。                    |
| 事業類型コード分類   | WAMNET に記載されている事業類型コード分類(8桁)を入       |
| (サービス区分コード) | れます。                                 |
|             | <ol> <li>3事業類型コード分類を入れます。</li> </ol> |
| 事業所の名称      | デフォルトでは会計ソフトの部門名が表示されますが、            |
|             | WAMNET に登録された名称に変更してください。            |
|             | 半角と全角文字は空白も含めて正確に入力しないとエラー           |
|             | になります。                               |
|             | ② 事業所の名称を入れます。                       |

## レコード区分(資金収支及び jigyou 計算書)

| 0 | 決算の額となります。     |
|---|----------------|
| 1 | 内部取引消去額        |
| 2 | 資金収支では予算額      |
|   | 事業活動収支では前年度実績額 |

## レコード区分(貸借対照表)

| 0 | 当年度の決算額となります。 |
|---|---------------|
| 1 | 前年度の決算額になります。 |

## 保存先フォルダの選択

あらかじめ WAMNET 用にフォルダを作成して用意してください。 指定したフォルダに出力されます。

ファイル名は自動で設定されますが出力時に確認表示が出ます。

| 1 | 呆存先フォルダ名(保存先フォルダは予め用意してください。) |   |
|---|-------------------------------|---|
|   | C:¥WAMNETdata                 | õ |
| _ |                               |   |

#### 計算書類の選択

次の選択を行ってください。

インタフェース ID も変わります。

| IF0001-01(資金) | IF0001-02(事業) | IF0001-03(貸借) |    |
|---------------|---------------|---------------|----|
| 拠点名称          | レコード区分 科目     | 1二区分          | 科目 |
|               |               |               |    |

#### WAMNET データ変換

WaMnet データ変換のボタンを押してください。 次に"出力"ボタンを押すと、指定したフォルダにデータは保存されます。

| WAMnetデータ変換 ⇒ | 出 カ |
|---------------|-----|
|---------------|-----|

#### その他の注意

出力ファイルの拡張子は CSV ですが、通常よく使用するカンマ区切りのデータではありま せん。タブ区切りのデータですので、エクセルでの読込は注意してください。エクセルに 読み込んだデータを加工して保存すると、WAMnet での読込が出来なくなる可能性もあり ます。